## 選択商品のダウンロードが行えない場合の対処方法① ~Windows XP ServicePack2 がインストールされている場合~

①[コントロールパネル]を開き、[システム]を開く と右の画面が表示されます。 [全般]タブの 部分に

> Windows XP ServicePack2

とある場合は、以下の設定を確認してください。

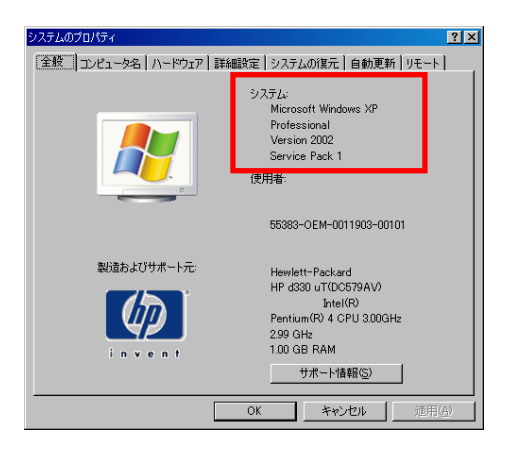

Internet Explorerのツールバーの[ツール]-[イ ンターネットオプション]を開き、[プライバシー] タブで以下の設定を確認してください。

・「ポップアップをブロックする」のチェックを外す。
→この場合、他のサイトでもポップアップウィンドウが開かれるようになります。

・[設定]ボタンをクリック。 「許可する Web サイトのアドレス」欄に

www.mediapress-net.com

を入力し、追加する。 →MediaPress-Netのみがポップアップ制御の 対象外となります。

※ Windows XP ServicePack2 には、ポップアップ ブロック機能があります。 この機能は、ホームページを表示した際、ユー ザーの意図とは関係なしに、ブラウザ ウィンド ウが自動的に開かれないようにする機能です。

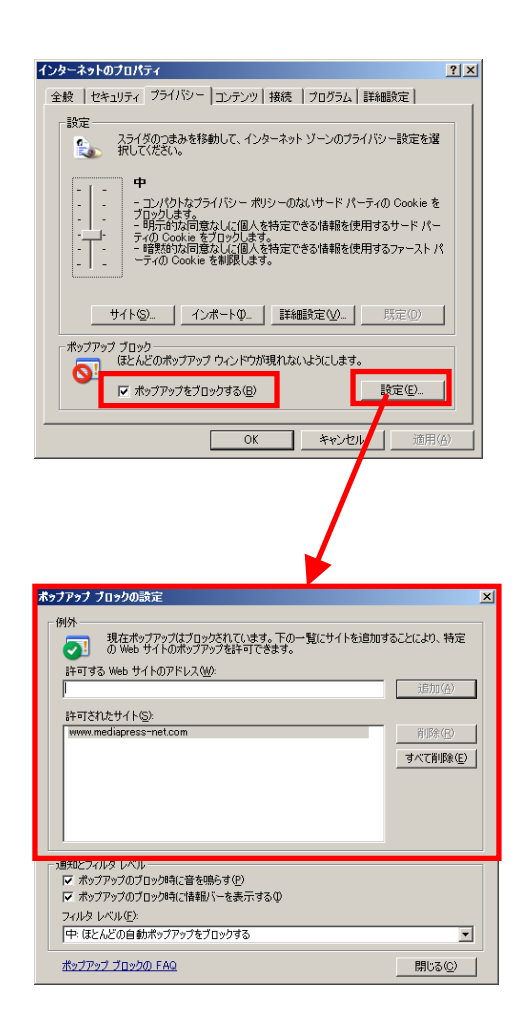

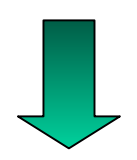

解決しない場合は次へ

## 選択商品のダウンロードが行えない場合の対処方法②

~ Windows XP ServicePack2 がインストールされていない、 または①の対処を行っても状況が変わらない場合~

- ② Internet Explorer のツールバーに①と同じ機能が 付加されていて、それが有効である可能性があり ます。
  - ・Google、Yahoo、MSNなどのツールバーが インストールされていないか確認してください。
    →インストールされている場合は、各ツール バーのヘルプやサポートサイトを確認の 上、設定をOFFにするか、MediaPress-Net を制御の対象外としてください。

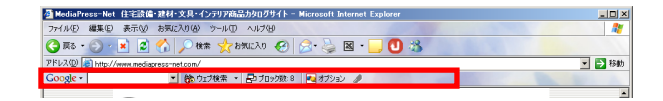

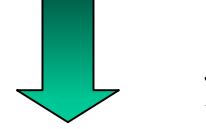

## 解決しない場合は次へ

- Netscapeは、ブラウザにポップアップ機能が付属 されているようです。 Netscape でのポップアップブロック解除方法は 次のとおりです。
  - ・ツールバーの[編集]-[設定]をクリック。 →右の画面が表示されます。
  - ・「要求していないポップアップ ウィンドウをブ ロック」のチェックを外す。
    →この場合、他のサイトでもポップアップウィ ンドウが開かれるようになります。
  - ・[許可されているサイト]をクリック。 [追加]ボタン左側のテキストボックスに

www.mediapress-net.com

- を入力し、追加する。
- →MediaPress-Netのみがポップアップ制御の 対象外となります。

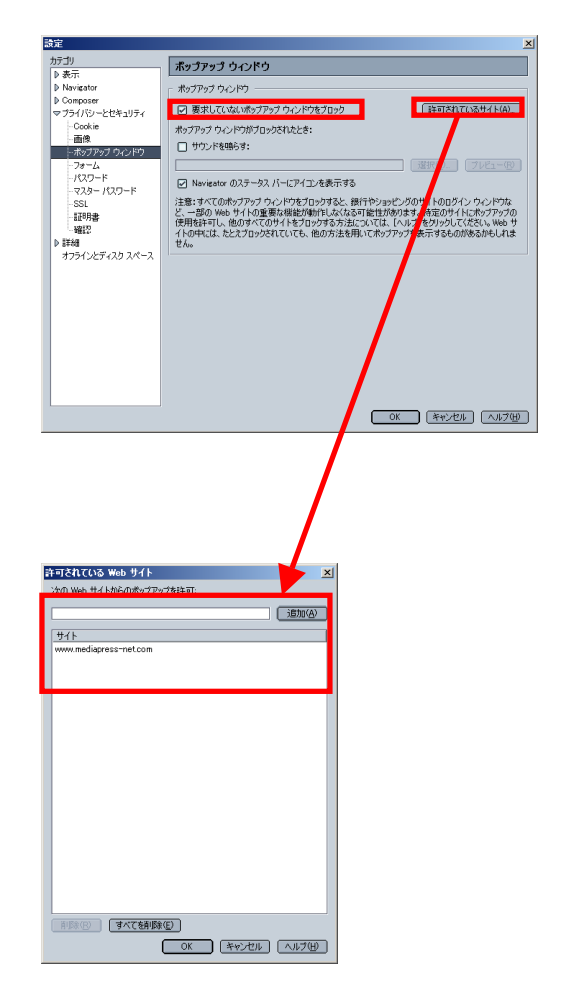